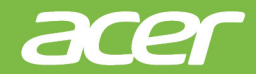

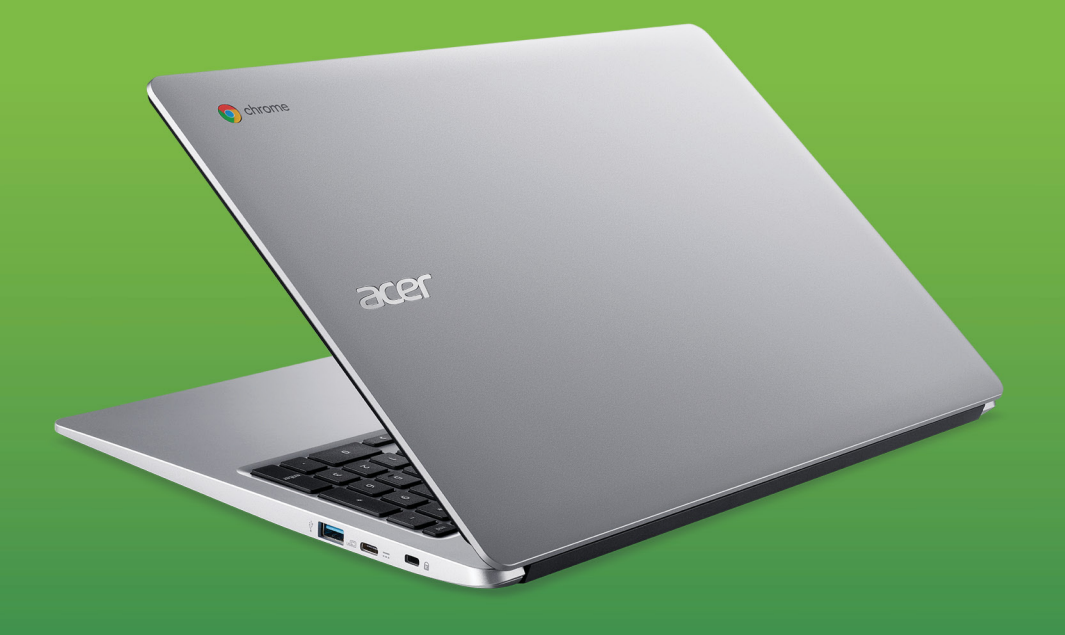

# Acer Chromebook 315 UŽIVATELSKÁ PŘÍRUČKA

© 2019. Všechna práva vyhrazena. Acer Chromebook 315 Zahrnuje: CB315-3H Tato revize: 09/2019

#### Důležité

Tato příručka obsahuje důvěrné informace, které jsou chráněny autorskými právy. Informace obsažené v této příručce se mohou měnit bez předchozího upozornění. Obsažené obrázky jsou pouze orientační a mohou obsahovat informace nebo funkce, které se nevztahují na váš počítač. Společnost Acer Group nenese zodpovědnost za technické nebo textové chyby nebo opomenutí v této příručce.

# Zaregistrujte svůj produkt Acer

Přejděte na www.acer.com/register-product a přihlaste se nebo se zaregistrujte pomocí Acer ID pro registraci vašeho produktu.

Potom můžete provést kontrolu na stránce "Mé produkty".

| Číslo modelu:    |  |
|------------------|--|
| Sériové číslo:   |  |
| Datum zakoupení: |  |
| Místo zakoupení: |  |

Google, Android, Google Play, YouTube a další značky jsou ochranné známky společnosti Google LLC.

# **O**BSAH

#### Začínáme

| Začínáme 4                                         |          |  |
|----------------------------------------------------|----------|--|
| Zapněte Chromebook                                 | 4        |  |
| Vyberte jazyk nastavení                            | 4        |  |
| Připojení k síti                                   | 4        |  |
| Přijměte provozní podmínky                         | . 4      |  |
| První přihlášení                                   |          |  |
| Vytvoření nového účtu Google™                      | . 4      |  |
| Prochazeni jako nost<br>Přiblaste se k účtu Google | . 5<br>5 |  |
|                                                    | . 0      |  |
| Seznameni se zarizenim Acer                        | c        |  |
|                                                    | 6        |  |
| Zehrezení klávennice                               | 0        |  |
| ZUDI AZEITI KIAVESTIICE                            | 1        |  |
| Touchpad                                           | . 0<br>8 |  |
| Pohled zleva                                       | 9        |  |
| Pohled zprava                                      | 10       |  |
| Informace o USB 3.1 Gen 1                          | 10       |  |
| Informace o USB typu C                             | 10       |  |
| Pohled zespod                                      | 11       |  |
| Plocha Chrome OS                                   | 12       |  |
| Ovládací prvky oken                                | 12       |  |
| Police                                             | 13       |  |
| Spouštěč                                           | 13       |  |
| Připnuté aplikace                                  | 14       |  |
| Stavova oblast                                     | 14       |  |
| Aplikace a rozšíření                               | 16       |  |
| Správa aplikací                                    | 16       |  |
| Instalace aplikací z internetového                 | 40       |  |
| Instalace anlikací z obchodu Google                | 10       |  |
| Play                                               | 17       |  |
| Odebírání aplikací ze systému                      |          |  |
| Chrome OS                                          | 17       |  |
| Disk Google                                        | 17       |  |
| Rozdil mezi aplikaci Disk a Soubory                | 18       |  |
| Synchronizování souborů ze složky                  | 10       |  |
| Stažené položky na Disk Google                     | 18       |  |
| Povolení offline přístupu k souborům na            | 40       |  |
| Gmail                                              | 19       |  |
| Psaní e-mailu                                      | 20       |  |
|                                                    | 20       |  |

| YouTube<br>Přehrávání video nebo zvukových                                                                                                    | 20                   |
|----------------------------------------------------------------------------------------------------|----------------------|
| balší podporované typy souborů                                                                                                    | 20<br>21             |
| Tipy a triky pro systém Chrome OS<br>Dokumenty                                                                                                   | <b>22</b><br>22      |
| Jak vytvarét dokumenty<br>Hledání dokumentů<br>Jak sdílet dokumenty s dalšími uživateli                                                          | . 22<br>. 23<br>. 23 |
| Jak zahájit videochat                                                                                                    | 24<br>24             |
| Jak sledovat videa, televizi nebo filmy<br>Práce s dokumenty Microsoft Office                                                                    | 24                   |
| (Word, Excel a Powerpoint)<br>Otevírejte a upravujte soubory Microsoft<br>Office pomocí kancelářského režimu                                     | 25                   |
| kompatibility Google<br>Převod souborů Microsoft Office do                                                                                       | . 25                 |
| formátu Disk Google<br>Export dokumentů Disk Google jako                                                                                         | . 26                 |
| soubory Microsoft Office<br>Otevírání souborů Microsoft Office<br>pomocí aplikací Office Online společnosti<br>Microsoft z internetového obchodu | . 26                 |
| Jak používat Chromebook, když                                                                                                    | . 20                 |
| nemáte internet                                                                                                    | 27                   |
| Gmail Offline<br>Disk Google                                                                                                    | . 27<br>. 28         |
| Nastavení                                                                                                    | 29                   |
| Změna nastavení jazyka                                                                                                    | 29                   |
| Změna nastavení hodin                                                                                                    | 30                   |
| Prizpusobeni vzniedu                                                                                                    | 30                   |
| Přízpůsobení tapety                                                                                                    | . 30<br>. 30         |
| Nastavení tiskárny                                                                                                    | 31                   |
| Aktualizace systému Chrome OS                                                                                                    | 31                   |
| Automatické aktualizace                                                                                                    | . 31                 |
| Ruchi aktualizace<br>Resetování Chromebooku                                                                                                    | . 31<br>32           |
| Nápověda<br>Online a offline nápověda                                                                                                    | <b>33</b><br>33      |

# ZAČÍNÁME

## Zapněte Chromebook

Na klávesnici Chromebook stiskněte tlačítko napájení umístěné u horního okraje vedle klávesy *page up*. Když se Chromebook poprvé spustí, otevře se "Uvítací" obrazovka.

## Vyberte jazyk nastavení

Pomocí rozevíracího seznamu "Jazyk" zvolte výchozí jazykové nastavení. Pokud je více možností pro to, jak ve vašem jazyku psát, budete možná také vyzváni k výběru metody zadávání pomocí klávesnice.

## Připojení k síti

V seznamu "Připojit k síti" vyberte síť pro připojení k internetu. Pokud je chráněn přístup k síti, budete pro připojení potřebovat přístupové heslo.

#### Přijměte provozní podmínky

Po připojení k síti přijměte provozní podmínky. Váš Chromebook potom stáhne případné aktualizace systému, abyste mohli automaticky dostat nejnovější funkce Chrome OS.

## První přihlášení

#### Vytvoření nového účtu Google™

Pokud ještě nemáte účet Google, můžete si vytvoříte nový účet. Vyberte možnost **Vytvořit účet Google** pro vytvoření nového účtu. Účet Google vám umožňuje přístup k užitečným webovým službám, které vytvořila společnost Google, jako je Gmail, Disk Google a Kalendář Google.

#### Procházení jako host

Chromebook můžete používat bez účtu Google výběrem možnosti **Procházet jako host**.

#### Přihlaste se k účtu Google

Pokud již máte účet Google, zadejte uživatelské jméno a heslo do panelu pro přihlášení a vyberte tlačítko **Přihlásit se**.

| Google                     |
|----------------------------|
| Sign in to your Chromebook |
| Enter your email           |
| Forgot email?              |
| More options               |
| ← Back                     |

#### Důležité

Přihlaste se pomocí svého hlavního účtu Google. Tento účet bude nastaven jako vlastník a je jediným účtem, který bude moci změnit určitá nastavení Chrome.

# Seznámení se zařízením Acer Chromebook

Nyní, po nastavení počítače, vás seznámíme s vaším novým počítačem Acer Chromebook.

## Pohled zepředu

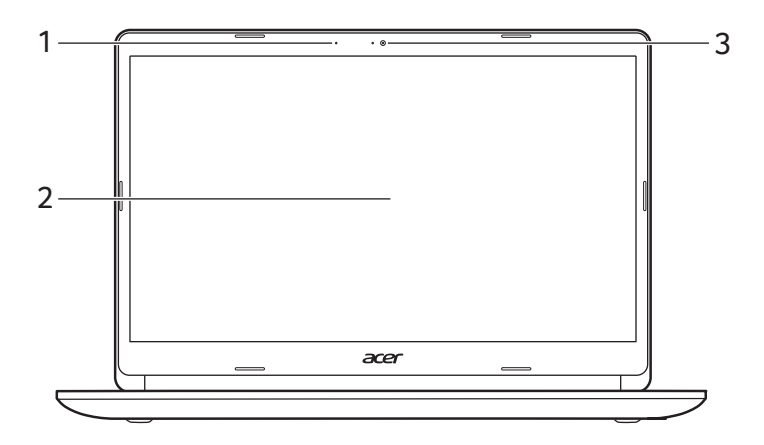

| # | Ikona | Položka       | Popis                                                                                                    |
|---|-------|---------------|----------------------------------------------------------------------------------------------------|
| 1 |       | Mikrofon      | Interní mikrofon pro nahrávání zvuku.                                                                                            |
| 2 |       | Obrazovka     | Zobrazuje grafický výstup počítače.                                                                                              |
| 3 |       | Webová kamera | Webová kamera pro obrazovou<br>komunikaci.<br><i>Kontrolka vedle webové kamery<br/>ukazuje, že je webová kamera<br/>aktivní.</i> |

# Zobrazení klávesnice

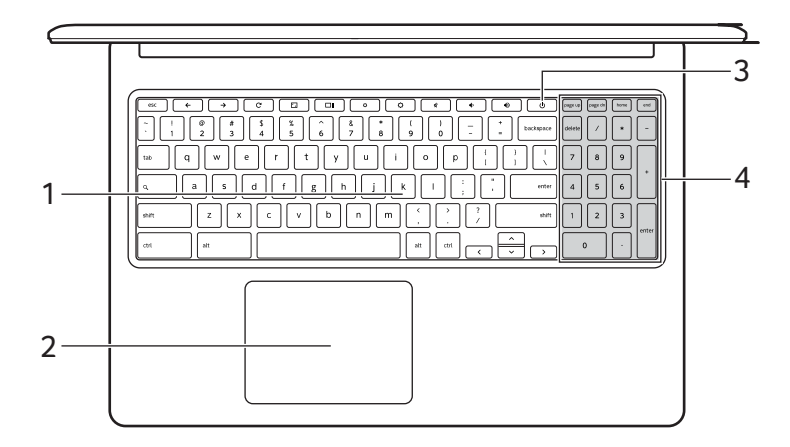

| # | Ikona | Položka                               | Popis                                                                                                    |
|---|-------|---------------------------------------|----------------------------------------------------------------------------------------------------|
| 1 |       | Klávesnice                            | Slouží k zadávání údajů do počítače.                                                                                                    |
| 2 |       | Touchpad /<br>tlačítko pro<br>klikání | Polohovací zařízení citlivé na dotek,<br>které má podobnou funkci jako<br>počítačová myš.<br>Stisknutí na libovolném místě na<br>podložce funguje jako stisknutí<br>levého tlačítka myši.<br>Stisknutí na libovolném místě dvěma<br>prsty funguje jako stisknutí pravého<br>tlačítka myši. |
| 3 | Ċ     | Tlačítko napájení                     | Slouží k zapnutí nebo vypnutí<br>počítače.                                                                                                    |
| 4 |       | Numerická<br>klávesnice               | Samostatná klávesnice pro zadávání numerických údajů.                                                                                                    |

## Funkční klávesy

Počítač používá funkční klávesy nebo kombinace kláves k přístupu k některým hardwarovým a softwarovým ovládacím prvkům, jako je jas obrazovky a hlasitost. Vyhrazené funkční klávesy mají specifické funkce.

| lkona         | Funkce             | Popis                                            |
|---------------|--------------------|--------------------------------------------------|
| ÷             | Předchozí          | Přejděte na předchozí stránku.                   |
| $\rightarrow$ | Další              | Přejít na další stránku.                         |
| C             | Znovu načíst       | Znovu načíst aktuální stránku.                   |
| r             | Celá obrazovka     | Otevřete stránku v režimu na celou<br>obrazovku. |
|               | Další okno         | Přepnutí do dalšího okna.                        |
| ¢             | Snížení jasu       | Slouží ke snížení jasu obrazovky.                |
| <b>¢</b>      | Zvýšení jasu       | Slouží ke zvýšení jasu obrazovky.                |
| *             | Ztlumit            | Vypne zvukový výstup.                            |
| •             | Snížení hlasitosti | Slouží ke snížení hlasitosti.                    |
| •             | Zvýšit hlasitost   | Slouží ke zvýšení hlasitosti.                    |
| Q             | Vyhledávat         | Hledání z panelu Aplikace.                       |

#### Touchpad

Zabudovaná dotyková podložka touchpad je ukazovací zařízení, jehož povrch je citlivý na pohyb. To znamená, že pohybem prstů po zařízení touchpad lze pohybovat kurzorem na obrazovce.

| Akce                                                      | Gesto                                                                                                    |
|-----------------------------------------------------------|----------------------------------------------------------------------------------------------------|
| Klikněte na                                               | Stiskněte libovolnou část touchpadu.                                                                                                    |
| Klepnutí dvěma<br>prsty (nebo kliknutí<br>s klávesou alt) | Klepnutí na touchpad dvěma prsty nebo<br>stisknutí (a podržení) <b>Alt</b> na klávesnici a<br>klepnutí na touchpad jedním prstem odpovídají<br>"kliknutí pravým tlačítkem" počítačové myši. |

| Akce                        | Gesto                                                                                                    |
|-----------------------------|----------------------------------------------------------------------------------------------------|
| Potažení dvěma<br>prsty     | Položte dva prsty na touchpad a přesuňte je<br>nahoru a dolů pro procházení svisle nebo vlevo<br>a vpravo pro procházení vodorovné.                                                                         |
| Metoda přetáhnout<br>a pusť | Jedním prstem vyberte položku, kterou chcete<br>přetáhnout. Druhým prstem položku přetáhněte.<br>Pro puštění položky oba prsty uvolněte. (Toto<br>gesto funguje pro soubory, ale ne pro okna ani<br>ikony.) |

# Pohled zleva

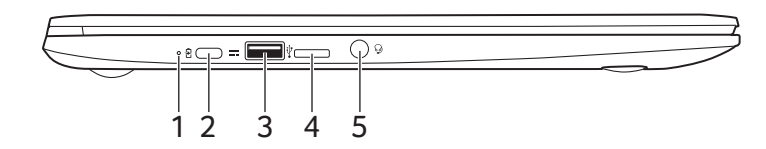

| # | lkona            | Položka                                                   | Popis                                                                                                    |
|---|------------------|-----------------------------------------------------------|----------------------------------------------------------------------------------------------------|
| 1 | <b>6</b>         | Indikátor baterie                                         | Indikuje stav baterie počítače.<br><b>Nabíjení:</b> Při nabíjení baterie svítí<br>indikátor jantarově.<br><b>Plné nabití:</b> V režimu napájení ze<br>sítě svítí indikátor modře. |
| 2 | us©              | Port USB typu C<br>se vstupním<br>napájecím<br>konektorem | Slouží k připojení k síťovému<br>adaptéru USB typu C a zařízením<br>USB s konektorem USB typu C.<br>Podporuje DisplayPort <sup>™</sup> přes<br>USB-C <sup>™</sup> .               |
| 3 | ● <del>~~~</del> | Port USB                                                  | Připojení k zařízením USB.                                                                                                    |
| 4 | MicroSD          | Slot pro kartu<br>microSD                                 | Vložte kartu microSD do této slot.                                                                                                    |
| 5 | Q                | Konektor pro<br>připojení<br>sluchátek /<br>reproduktorů  | Slouží k připojení zvukových zařízení<br>(například reproduktorů nebo<br>sluchátek) nebo sluchátek s<br>mikrofonem.                                                               |

# Pohled zprava

| # | Ikona           | Polozka                                                   | Popis                                                                                                    |
|---|-----------------|-----------------------------------------------------------|----------------------------------------------------------------------------------------------------|
| 1 | • <del>••</del> | Port USB                                                  | Připojení k zařízením USB.                                                                                                    |
| 2 | us<br>B         | Port USB typu C<br>se vstupním<br>napájecím<br>konektorem | Slouží k připojení k síťovému<br>adaptéru USB typu C a zařízením<br>USB s konektorem USB typu C.<br>Podporuje DisplayPort <sup>™</sup> přes<br>USB-C <sup>™</sup> . |
| 3 | K               | Patice pro zámek<br>Kensington                            | Umožňuje připojení bezpečnostního<br>zámku kompatibilního s typem<br>Kensington.                                                                                    |

#### Informace o USB 3.1 Gen 1

- Porty kompatibilní s USB 3.1 Gen 1 jsou modré.
- Kompatibilní se zařízeními USB 3.1 Gen 1 a dřívějšími.
- Pro optimální výkon používejte zařízení certifikované pro USB 3.1 Gen 1.
- Definováno specifikací USB 3.1 Gen 1 (SuperSpeed USB).

#### Informace o USB typu C

- USB 3.1 Gen 1 s přenosovými rychlostmi až 5 Gbps.
- Podporuje zvukový/video výstup DisplayPort™.
- Zajišťuje až 3 A při 5 V DC pro nabíjení USB.
- Vstupní napájení: vyžaduje síťový adaptér nebo zdroj napájení poskytující 45 W při 12/18~20 V.
  Pro optimální výkon prosím používejte certifikovaný síťový adaptér Acer nebo napájecí zařízení USB.

# Pohled zespod

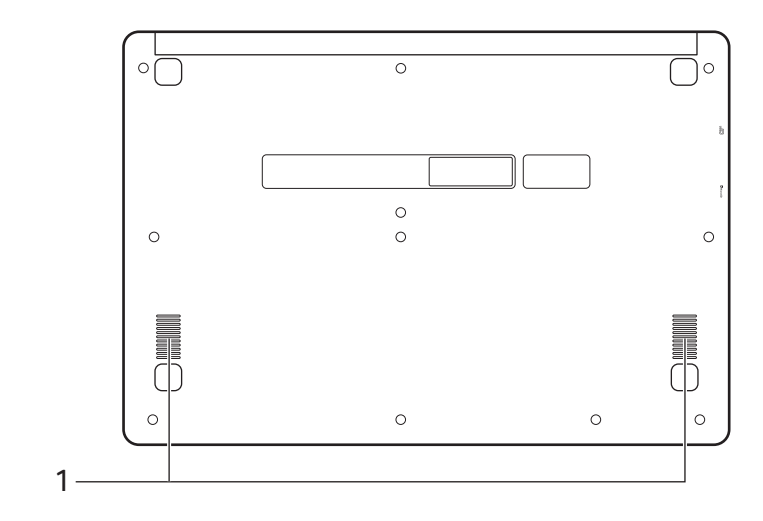

| # | Ikona | Položka      | Popis                                 |
|---|-------|--------------|---------------------------------------|
| 1 |       | Reproduktory | Zajišťují stereofonní zvukový výstup. |

# PLOCHA CHROME OS

#### Ovládací prvky oken

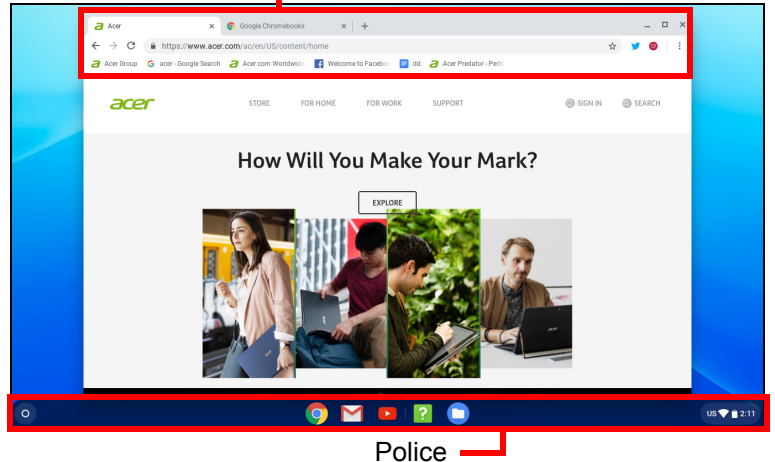

## Ovládací prvky oken

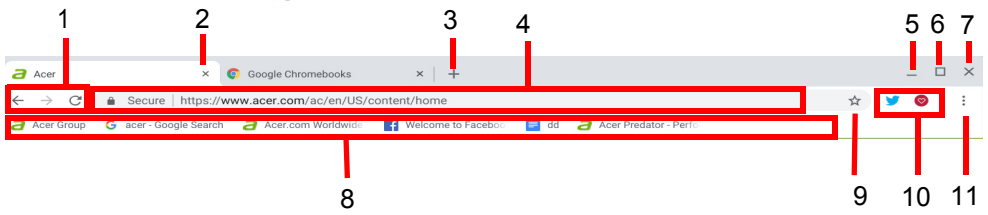

# Číslo Popis Přechod zpět ← a dopředu → v historii aktuální relace webového procházení (zavřením a opětným otevřením prohlížeče Chrome se zahájí nová relace). Vyberte pro opětné načtení C aktuální webové stránky. Zavření karty. Otevření nové karty. V tomto poli pro vyhledávání (také známém jako "omnibox") zadejte webovou adresu nebo proveďte internetové hledání.

| Číslo | Popis                                                                                                    |  |
|-------|----------------------------------------------------------------------------------------------------|--|
| 5     | Minimalizování okna na polici plochy.                                                                                                    |  |
|       | Maximalizování okna na celou obrazovku. Klikněte znovu pro vrácení okna na předchozí pozici. Výběrem a podržením                                                              |  |
| 6     | můžete také vedle ikony zobrazit šipku vlevo 🔇 a vpravo 🕻 .<br>Tyto šipky zajistí úhledné zarovnání okna tak, že zabere<br>polovinu levé strany obrazovky nebo pravou stranu. |  |
| 7     | Zavření celého okna (karty a vše).                                                                                                    |  |
| 8     | Založení (uložení) odkazů na webové stránky do této oblasti pro rychlý přístup označované jako "panel záložek".                                                               |  |
| 9     | Vyberte pro založení (uložení) odkazu na aktuální webovou stránku.                                                                                                    |  |
| 10    | Vyberte, pokud chcete použít povolená rozšíření<br>nainstalovaná v prohlížeči Chrome z tohoto seznamu<br>rozšíření.                                                           |  |
| 11    | Vyberte pro přizpůsobení a ovládání Google Chrome.                                                                                                    |  |

## Police

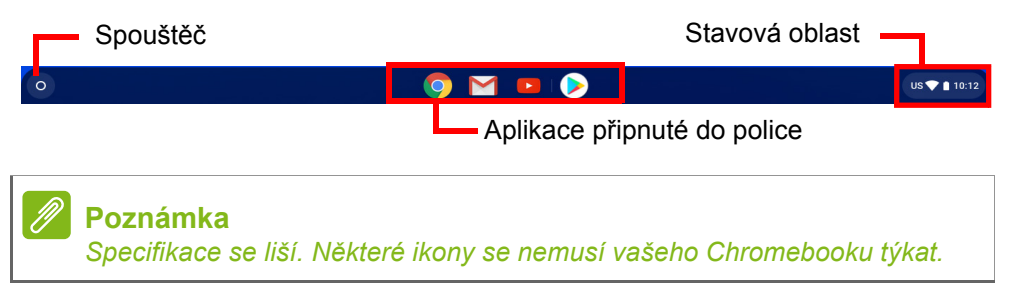

## Spouštěč

Vyberte ikonu **Spouštěč** pro zobrazení stránky spouštěče. Jedná se o nejrychlejší způsob, jak něco vyhledat. Jednoduše začněte psát pro hledání na internetu, v záložkách, jakýchkoli souborech uložených na Disku Google a položkách v Internetovém obchodu.

Stránka Spouštěč je také místem pro přístup ke všem vašim aplikacím. Pod polem pro vyhledávání jsou vaše často používané aplikace. Jednoduše jednu vyberte, abyste ji otevřeli. Pro zobrazení všech nainstalovaných aplikací vyberte

#### Připnuté aplikace

Aplikace můžete připnout nebo odepnout na polici.

#### Připnutí aplikace na polici

- 1. Vyberte ikonu **Spouštěč**.
- 2. Klikněte na možnost pro výběr položky **Všechny aplikace** (nebo zadejte název požadované aplikace).
- 3. Najděte na ikonu požadované aplikace a klepněte na ni dvěma prsty.
- 4. Vyberte položku Připnout do police.

Pokud chcete změnit uspořádání aplikací na polici, stačí je přetáhnout jinam.

#### Odepnutí aplikace z police

- 1. Najděte na ikonu požadované aplikace na polici a klepněte na ni dvěma prsty.
- 2. Vyberte možnost Odepnout.

#### Stavová oblast

Stavová oblast vám umožňuje přehledně vidět důležité informace o počítači – například čas, intenzitu signálu Wi-Fi a životnost baterie. Klepněte na **Stavovou** oblast pro zobrazení rámečku s dalšími možnostmi.

| lkona | Popis              | lkona | Popis     |
|-------|--------------------|-------|-----------|
|       | Oznámení           | Ċ     | Vypnout   |
|       | Obrazovka uzamčení | \$    | Nastavení |

| lkona    | Popis              | Ikona | Popis                          |
|----------|--------------------|-------|--------------------------------|
|          | Ovladač hlasitosti |       | Připojení k bezdrátové<br>síti |
| *        | Stav Bluetooth     | 7     | Stav baterie                   |
|          | Noční světlo       |       | Klávesnice                     |
| <b>¢</b> | Ovládání jasu      |       |                                |

# **APLIKACE A ROZŠÍŘENÍ**

Svůj Chromebook můžete vylepšit pomocí dalších webových aplikací (aplikací Chrome), funkcí prohlížeče (známých také jako rozšíření) a aplikací navržených pro Android<sup>™</sup> (aplikací v obchodu Play). Aplikace Chrome pracují jako běžné softwarové programy pro stolní počítače s tou výjimkou, že běží zcela na webu. Rozšíření poskytují uživatelské prvky a funkce pro prohlížeč Chrome. Chromebooky podporují aplikace Android určené pro mobilní zařízení Android. Aplikace Chrome a rozšíření najdete prostřednictvím internetového obchodu Chrome a aplikace Android pomocí obchodu Google Play.

## Správa aplikací

#### Poznámka

Některé aplikace a rozšíření prohlížeče nemusí být ve všech zemích a regionech k dispozici. Obsah a provedení služby Internetového obchodu se v jednotlivých regionech liší. Pomocí aktualizací mohou být přidány nové kategorie nebo se kdykoli může změnit způsob navigace v Internetovém obchodě.

#### Instalace aplikací z internetového obchodu

#### Chrome 👝

- 1. Vyberte ikonu Spouštěč.
- 2. Klikněte na možnost pro výběr položky **Všechny aplikace** (nebo zadejte "Internetový obchod").
- 3. Vyberte možnost Internetový obchod.
- 4. Potom můžete procházet různými kategoriemi aplikací v levém sloupci nebo hledat specifický typ aplikace pomocí pole pro hledání.
- 5. Když najdete aplikaci, kterou chcete přidat, vyberte ji a potom vyberte možnost **Přidat do Chrome**.
- Zobrazí se ověřovací okno, vyberte možnost Přidat pro stažení a instalaci aplikace nebo vyberte možnost Zrušit.

Pokud chcete novou aplikaci otevřít, vyberte možnost **Spouštěč**, potom **Všechny aplikace** (nebo zadejte název nové aplikace) a potom aplikaci vyberte.

#### Instalace aplikací z obchodu Google Play 🔈 🕨

- 1. Vyberte ikonu Spouštěč.
- 2. Klikněte na možnost pro výběr položky **Všechny aplikace** (nebo zadejte "Obchod Play").
- 3. Zvolte možnost Obchod Play.
- 4. Aplikace lze procházet podle kategorie nebo vyhledávat pomocí klíčového slova.
- 5. Vyberte aplikaci pro zobrazení dalších informací.
- 6. Vyberte INSTALOVAT pro stažení aplikací.

Stažené aplikace budou nainstalovány v **Spouštěč**. Pokud aplikace nelze najít, vyberte možnost **Všechny aplikace** ve **Spouštěč**.

#### Odebírání aplikací ze systému Chrome OS

- 1. Vyberte ikonu Spouštěč.
- 2. Klikněte na možnost pro výběr položky **Všechny aplikace** (nebo zadejte název požadované aplikace).
- 3. Klepněte dvěma prsty na aplikaci, kterou chcete odebrat. Další informace viz část Touchpad na straně 8.
- 4. Vyberte možnost Odinstalovat.

#### Poznámka

Některé aplikace, například webový prohlížeč Chrome, odinstalovat nelze.

# Disk Google 📥

Všechny soubory uložené na váš *Disk Google* jsou uložené online a jsou přístupné pro další zařízení, jako je smartphone nebo tablet. Soubory uložené do složky *Stažené položky* jsou uloženy na vašem místním disku a jsou přístupné pouze pro váš Chromebook.

#### Poznámka

Pro provádění následujících operací na Disku Google musíte být připojeni k internetu.

#### Rozdíl mezi aplikací Disk a Soubory

*Disk Google* je webová služba pro ukládání, kterou nabízí společnost Google, a aplikace *Soubory* je místní úložný systém vašeho Chromebooku. Vzhledem k tomu, že Chromebook velmi využívá web, můžete získat snadný přístup k souborům ve službě *Disk Google* i k souborům uloženým místně pomocí aplikace *Soubory* ve vašem Chromebooku. Pokud chcete aplikaci *Soubory* používat, vyberte ikonu *Soubory* v seznamu aplikací nebo použijte klávesovou zkratku <Alt> + <Shift> + <M>.

Tato uživatelská příručka používá *Disk Google* a aplikaci *Soubory* zaměnitelně, když uvádí pokyny ohledně přistupování k souborům.

#### Vytvoření nového dokumentu

- 1. V seznamu Aplikace vyberte ikonu Disk Google 📥 .
- 2. Vyberte možnost **Nový** a vyberte typ dokumentu, který chcete vytvořit.

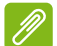

#### Poznámka

Pokud jde o alternativní metodu vytváření dokumentů, viz část Jak vytvářet dokumenty na straně 22.

#### Synchronizování souborů ze složky Stažené položky na Disk Google

- 1. Vyberte ikonu Spouštěč.
- 2. Klikněte na možnost pro výběr položky **Všechny aplikace** (nebo zadejte "Soubory").

3. Vyberte ikonu Soubory.

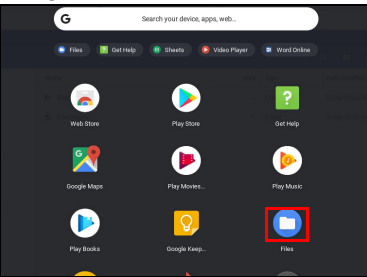

4. Vyberte soubory, které chcete odeslat.

| Myfiles > Downloads |                                         |        |           |
|---------------------|-----------------------------------------|--------|-----------|
| © Recent            | Name                                    | Size   | Туре      |
| Audio               | Screenshot 2019-03-28 at 4.50.50 PM.png | 2.6 MB | PNG imag  |
| 🖪 Images            | Screenshot 2019-03-28 at 4.50.39 PM.png | 1.8 MB | PNG image |
| W Videos            |                                         |        |           |
| ∽ 🖵 My files        |                                         |        |           |
| 뢒 Downloads         |                                         |        |           |
| > I≫ Play files     |                                         |        |           |
| ~ 🛆 Google Driv     |                                         |        |           |
| > 🗈 My Drive        |                                         |        |           |
| # Shared with me    |                                         |        |           |
| I Offline           |                                         |        |           |

5. Přetáhněte a pusťte soubory na Můj disk.

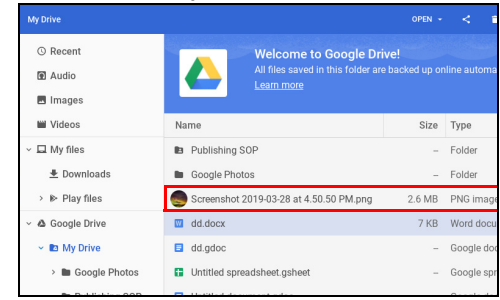

#### Povolení offline přístupu k souborům na Disku Google

K souborům na Disku Google můžete přistupovat offline, ale nejprve musíte přístup offline povolit:

- 1. Vyberte ikonu Spouštěč.
- 2. Klikněte na možnost pro výběr položky **Všechny aplikace** (nebo zadejte "Soubory").
- 3. Vyberte ikonu Soubory a potom vyberte možnost Můj disk.
- 4. Vyberte soubory, na které chcete mít přístup offline.

 Klepněte dvěma prsty pro otevření kontextové nabídky a vyberte možnost K dispozici offline. Další informace viz část Touchpad na straně 8.

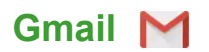

#### Psaní e-mailu

- 1. Vyberte ikonu Spouštěč.
- 2. Klikněte na možnost pro výběr položky **Všechny aplikace** (nebo zadejte "Gmail").
- 3. Vyberte ikonu Gmail a potom Napsat.
- 4. Zadejte e-mailovou adresu příjemce, předmět a zprávu.
- 5. Když psaní zprávy dokončíte, vyberte možnost Odeslat.

## YouTube 🔼

YouTube je webová stránka pro sdílení videí, na které mohou uživatelé odesílat, sdílet a prohlížet si videa. Přístup na ni můžete získat následovně:

- 1. Vyberte ikonu Spouštěč.
- 2. Klikněte na možnost pro výběr položky **Všechny aplikace** (nebo zadejte "YouTube").
- 3. Vyberte ikonu YouTube.

## Přehrávání video nebo zvukových souborů

Váš Chromebook má vestavěný přehrávač médií pro přehrávání zvukových a video souborů. Pro přehrání souboru dvakrát klikněte na zvukový nebo video soubor v aplikaci *Soubory*.

| Typ médií     | Podporované formáty                                                                    |  |
|---------------|----------------------------------------------------------------------------------------|--|
| Audio / Video | .3gp, .avi, .mov, .mp4, .m4v, .m4a, .mp3, .mkv,<br>.ogv, .ogm, .ogg, .oga, .webm, .wav |  |

# Další podporované typy souborů

Váš Chromebook podporuje řadu dalších formátů souborů.

| Typ souboru                 | Podporované formáty                                                 |
|-----------------------------|---------------------------------------------------------------------|
| Soubory<br>Microsoft Office | .doc, .docx, .xls, .xlsx, .ppt (jen ke čtení), .pptx (jen ke čtení) |
| Obrázky                     | .bmp, .gif, .jpg, .jpeg, .png, .webp                                |
| Zkomprimované               | .zip, .rar                                                          |
| Jiný                        | .txt, .pdf (jen ke čtení)                                           |

# TIPY A TRIKY PRO SYSTÉM CHROME OS

Váš Chromebook je nový typ počítače, který pracuje poněkud jinak, než na co jste možná byli zvyklí. Možná se tedy rádi dozvíte, jak při jeho používání postupovat snadno a prakticky. Zde je několik tipů a triků.

## Dokumenty

#### Jak vytvářet dokumenty

- 1. Stiskněte tlačítko **Hledat Q** na klávesnici nebo vyberte ikonu **Spouštěč**.
- 2. Klikněte na možnost pro výběr položky **Všechny aplikace** (nebo zadejte "Dokumenty Google", "Tabulky Google" nebo "Prezentace Google" podle toho, jaký dokument chcete vytvořit) Textové soubory vytvářejte pomocí služby *Dokumenty Google*, tabulky pomocí služby *Tabulky Google* a prezentace pomocí služby *Prezentace Google*.
- 3. Vyberte možnost **Dokumenty Google** , **Tabulky Google** nebo **Prezentace Google**.

To je vše. Právě jste vytvořili nový dokument za pouhých několik sekund. V novém dokumentu můžete přidávat text, vkládat obrázky, měnit písmo, měnit atributy, jako je tučné písmo, podtržení, kurzíva – však to znáte. Ve službě Dokumenty Google můžete využívat většiny formátování a dalších věcí, které možná znáte z kancelářských sad, jako je Microsoft Office.

#### Poznámka

Pokud jde o alternativní metodu vytváření dokumentů, viz část Vytvoření nového dokumentu na straně 18.

### Hledání dokumentů

Všechny vytvořené dokumenty jsou uloženy na váš *Disk Google*, kde jsou online a jsou přístupné pro další zařízení, jako je smartphone nebo tablet. Pokud chcete dokumenty najít, řiďte se následujícími pokyny:

- 1. Vyberte ikonu **Spouštěč**.
- 2. Klikněte na možnost pro výběr položky **Všechny aplikace** (nebo zadejte "Disk Google").
- 3. Vyberte ikonu Disk Google 📥 .
- 4. Vyberte možnost **Můj disk** (nebo jinou podsložku, kterou jste si vytvořili pro ukládání souborů).

Vzhledem k tomu, že vaše soubory jsou uloženy na Disku Google, jsou uloženy online a k dispozici kdekoli, kde máte přístup na internet. Pokud chcete mít přístup k souborům z libovolného počítače připojeného k internetu, postupujte následovně:

- 1. Otevřete webový prohlížeč v počítači.
- 2. Do adresního řádku prohlížeče napište "drive.google.com" (což je webová adresa pro *Disk Google*).
- 3. Přihlaste se pomocí uživatelského jména a hesla Google.
- 4. Vyberte možnost **Můj disk** (nebo jinou složku, kterou jste si vytvořili pro ukládání souborů).

### Jak sdílet dokumenty s dalšími uživateli

- 1. Vyberte tlačítko SDÍLET **B SHARE** v pravém horním rohu dokumentu.
- Přidejte lidi tak, že zadáte jejich e-mailovou adresu. Možnost sdílení funguje s kontakty Gmail, takže jak píšete, zobrazují se e-mailové kontakty a můžete je rychle vybrat.
- 3. Po výběru možnosti **Hotovo Done** obdrží e-mail, ve kterém se dozví, že je s nimi sdílen dokument.

# Jak zahájit videochat

Pro všechny vaše uživatele programu Skype jsou Google+ Hangouts bezplatné videochaty pro až deset lidí. Pro realizaci videohovoru Hangouts postupujte následovně:

- 1. Stiskněte tlačítko **Hledat Q** na klávesnici nebo vyberte ikonu **Spouštěč**.
- 2. Klikněte na možnost pro výběr položky **Všechny aplikace** (nebo zadejte "Hangouts").
- 3. Vyberte ikonu Hovor Hangouts 🕠.
- 4. Zadejte jméno nebo e-mailovou adresu osoby.
- 5. Vyberte tlačítko Pozvat pro zahájení Hangouts.

## Jak poslouchat hudbu

- 1. Stiskněte tlačítko **Hledat Q** na klávesnici nebo vyberte ikonu **Spouštěč**.
- 2. Klikněte na možnost pro výběr položky **Všechny aplikace** (nebo zadejte "Přehrát hudbu").
- 3. Vyberte možnost Přehrát hudbu 姼.

#### Poznámka

Přehrát hudbu nemusí být ve všech zemích a regionech k dispozici. Aktuální seznam zemí, v nichž jsou dostupné aplikace a digitální obsah Google Play, najdete na stránce

https://support.google.com/googleplay/answer/2843119?hl=en

Pokud chcete poslouchat datové proudy hudby, můžete si stáhnout streamovací aplikace jako Pandora, Spotify, Rdio, Deezer a další (dostupnost se v jednotlivých zemích liší) z **internetového obchodu Chrome**<sup>™</sup> mebo **obchodu Google Play** .

## Jak sledovat videa, televizi nebo filmy

1. Stiskněte tlačítko **Hledat Q** na klávesnici nebo vyberte ikonu **Spouštěč**.

- 2. Klikněte na možnost pro výběr položky Všechny aplikace a vyberte některý z následujících způsobů:
  - a. Vyberte YouTube Pro zobrazení ohromného množství videí nahraných uživateli pokrývajících prakticky všechna představitelná témata.
  - b. Vyberte možnost Přehrát filmy , abyste mohli sledovat filmy a televizní pořady dle libosti.

#### Poznámka

Přehrát filmy nemusí být ve všech zemích a regionech k dispozici. Aktuální seznam zemí, v nichž jsou dostupné aplikace a digitální obsah Google Play, najdete na stránce

https://support.google.com/googleplay/answer/2843119?hl=en

c. Pokud chcete najít další zábavní aplikace jako Netflix, Flixster a další (dostupnost se v jednotlivých zemích liší), vyberte možnost Internetový obchod nebo Obchod Play . Potom vyhledejte "Netflix" nebo jiné aplikace zaměřené na zábavu.

# Práce s dokumenty Microsoft Office (Word, Excel a Powerpoint)

Otevírejte a upravujte soubory Microsoft Office pomocí kancelářského režimu kompatibility Google

- 1. Stiskněte tlačítko **Hledat Q** na klávesnici nebo vyberte ikonu **Spouštěč**.
- 2. Klikněte na možnost pro výběr položky **Všechny aplikace** (nebo zadejte "Soubory").
- 3. Vyberte ikonu Soubory 🛄.
- 4. Dvakrát klikněte na libovolný soubor Microsoft Office uložený na Disku Google nebo na externím pevném disku či na jednotce USB Flash připojené k vašemu Chromebooku.

Automaticky se otevře Google Chrome a umožní omezené úpravy dokumentu.

## Převod souborů Microsoft Office do formátu Disk Google

- 1. Stiskněte tlačítko **Hledat Q** na klávesnici nebo vyberte ikonu **Spouštěč**.
- 2. Klikněte na možnost pro výběr položky **Všechny aplikace** (nebo zadejte "Soubory").
- 3. Vyberte ikonu Soubory 🔘.
- 4. Dvakrát klikněte na libovolný soubor Microsoft Office uložený na Disku Google nebo na externím pevném disku či na jednotce USB Flash připojené k vašemu Chromebooku.
- 5. Vyberte možnosti **Soubory** > **Uložit jako Dokumenty Google**, **Prezentace** nebo **Tabulky** (formát závisí na typu dokumentu).

## Export dokumentů Disk Google jako soubory Microsoft Office

- 1. Stiskněte tlačítko **Hledat Q** na klávesnici nebo vyberte ikonu **Spouštěč**.
- 2. Klikněte na možnost pro výběr položky **Všechny aplikace** (nebo zadejte "Dokumenty").
- 3. Vyberte možnost **Dokumenty Google**, **Tabulky** nebo **Prezentace** (podle dokumentu, který vytváříte).
- 4. Po vytvoření obsahu dokumentu vyberte možnost Soubor > Stáhnout jako a vyberte typ formátu, v němž chcete uložení provést.
- 5. Soubor je uložen do oddílu stažení v aplikaci Soubory.

### Otevírání souborů Microsoft Office pomocí aplikací Office Online společnosti Microsoft z internetového obchodu Chrome nebo obchodu Google Play

Další možností pro práci se soubory Microsoft Office je využití bezplatných webových nástrojů Office Online společnosti Microsoft. Můžete si stáhnout aplikace Word Online, Excel Online a PowerPoint Online z internetového obchodu Chrome nebo obchodu Google Play

(budete si muset vytvořit účet Microsoft, pokud jej ještě nemáte). Potom se můžete přihlásit a vytvářet soubory nebo odesílat již vytvořené soubory a upravovat je.

#### Poznámka

Programy Office Online ukládají soubory, které vytvoříte, výhradně do cloudového úložiště OneDrive společnosti Microsoft. I když je možné stáhnout si vytvořený soubor a potom jej přesunout na Disk Google nebo na vyměnitelné úložiště, nelze jej tam uložit přímo. Také pokud chcete pracovat na již vytvořeném, musíte jej nejprve odeslat do úložiště OneDrive tak, že vyberete možnost **Otevřít z OneDrive** z příslušného produktu Office Online, který používáte (aplikaci OneDrive můžete také nainstalovat Internetového obchodu).

## Jak používat Chromebook, když nemáte internet

Internetový obchod Chrome obsahuje užitečné offline aplikace. Další informace viz část Instalace aplikací z internetového obchodu Chrome na straně 16. Vyhledané aplikace lze filtrovat zaškrtnutím políčka Běží offline. Pro případ, že nebudete mít internetové připojení, vám tyto aplikace pomohou zůstat produktivní nebo vás zabaví. Několik předem nainstalovaných možností je popsáno níže.

#### **Gmail Offline**

#### Poznámka

Když používáte Gmail Offline poprvé, MUSÍTE být připojeni k internetu, aby bylo možné povolit prohlížení offline.

- 1. Přejděte na položku Gmail a vyberte Nastavení 🏟 > Nastavení.
- 2. Zvolte kartu Offline.
- 3. Vyberte položku Povolit offline e-mail.
- 4. Zvolte nastavení, například kolik dní zpráv chcete synchronizovat.
- 5. Zvolte možnost Uložit změny.
- Používejte aplikaci jako normálně. Aplikace se aktualizuje a odešle vaše e-maily, až se příště přihlásíte k internetu.

## Disk Google

Důležité

Jakékoli změny, které provedete v aktuálním dokumentu nebo libovolném dokumentu, který vytvoříte offline, se ukládají místně v počítači a nezobrazí se, pokud dokument otevřete z Disku Google v jiném počítači nebo zařízení. Změny se v online verzi dokumentu na Disku Google projeví, až se příště připojíte k internetu a otevřete Disk Google.

- 1. Stiskněte tlačítko **Hledat Q** na klávesnici nebo vyberte ikonu **Spouštěč**.
- 2. Klikněte na možnost pro výběr položky **Všechny aplikace** (nebo zadejte "Disk Google").
- 3. Vyberte ikonu Disk Google 📥.
- 4. Otevřete dokument Google, který jste již vytvořili nebo nějaký vytvořte jako obvykle. Další informace viz část Vytvoření nového dokumentu na straně 18. Všimněte si, že se vedle názvu souboru zobrazí ikona offline ③, která připomíná, že na tomto dokumentu pracujete bez připojení k internetu.
- 5. Proveďte požadované změny. Až příště budete online a otevřete Disk Google, vaše místní změny se odešlou na Disk Google.

#### Poznámka

Pokud v dokumentu Google provedete změny, když jste offline, a někdo jiný v dokumentu provede změny také (například pokud je dokument sdílen s někým jiným), až budete příště online a otevřete Disk Google, vaše změny se sloučí se změnami této druhé osoby.

Bez internetového připojení nelze otevřít a přistoupit ke každému typu souboru uloženému na Disku Google. Pokud chcete povolit offline přístup k typům souborů jiným, než jsou dokumenty Google, když jste offline, viz část Povolení offline přístupu k souborům na Disku Google na straně 19.

# NASTAVENÍ

Pomocí nabídky nastavení můžete upravit různé možnosti vašeho Chromebooku. Pro přechod do nabídky nastavení postupujte takto:

- 1. Vyberte **Stavovou** oblast police ve spodním pravém rohu obrazovky.
- 2. Vyberte položku Nastavení 🎝 .

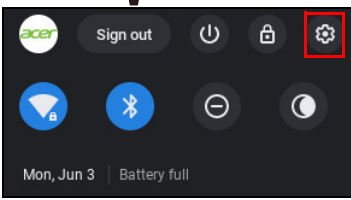

3. Pokud chcete zobrazit pokročilá nastavení, posuňte se dolů a vyberte možnost **Rozšířené**.

#### Poznámka

Při použití výchozích nastavení Chromebook přejde do režimu hibernace po jedné hodině.

## Změna nastavení jazyka

- 1. Vyberte **Stavovou** oblast police ve spodním pravém rohu obrazovky.
- 2. Vyberte položku Nastavení 🗱 .
- 3. Vyberte možnost Rozšířené.
- 4. Přejděte dolů a vyberte možnost Jazyk v části Jazyky a zadávání.
- 5. Vyberte možnost Přidat jazyky pro přidání dalších jazyků.
- 6. Pokud chcete povolit jazyk pro zadávání pomocí klávesnice, v části *Metoda zadávání* znaků zaškrtněte políčko vedle požadované metody zadávání.
- 7. Po dokončení vyberte možnost Přidat.

# Změna nastavení hodin

V Chromebooku můžete změnit formát času a časové pásmo. Pokud máte Chromebooku nesprávné datum nebo čas, zkuste upravit časové pásmo.

Jak změnit časové pásmo:

- 1. Vyberte **Stavovou** oblast police ve spodním pravém rohu obrazovky.
- 2. Vyberte položku Nastavení 🎝 .
- 3. Vyberte možnost **Rozšířené**.
- 4. V části *Datum a čas* vyberte z rozevíracího pole požadované časové pásmo.

# Přizpůsobení vzhledu

#### Přizpůsobení tapety

- 1. Vyberte **Stavovou** oblast police ve spodním pravém rohu obrazovky.
- 2. Vyberte položku Nastavení 🎝 .
- 3. V části Vzhled vyberte možnost Tapeta.
- 4. Pro výběr vlastní tapety vyberte Moje obrázky. Pokud chcete vybrat tapetu Chrome, můžete procházet kategoriemi v levém sloupci a klikněte na obrázek.

Zvolit lze také položku **Každodenně obnovit**, aby se vaše tapeta náhodně cyklicky měnila každý den.

### Přizpůsobení motivu

- 1. Vyberte **Stavovou** oblast police ve spodním pravém rohu obrazovky.
- 2. Vyberte položku Nastavení 🗱 .
- 3. V části Vzhled vyberte možnost Motivy prohlížeče.
- 4. Dostanete se do *Internetového obchodu Chrome*, kde najdete další zdroje pro prohlížeč Chrome.
- 5. Když najdete motiv, který chcete vyzkoušet, vyberte jej a potom vyberte možnost **Přidat do Chrome**.

## Nastavení tiskárny

Můžete použít službu *Google Cloud Print*, která umožňuje odesílat žádosti o tisk do mnoha typů tradičních kabelových tiskáren a bezdrátových tiskáren "připravených na cloud"; nejsou však podporovány všechny tiskárny.

Pokud se o službě *Google Cloud Print* chcete dozvědět více a o tom, jak nastavit tiskárnu, podívejte se do Nápovědy Chromebook společnosti Google a najděte si tam o tomto tématu komplexní informace. Pro přístup na Nápověda Chromebook se řiďte následujícími pokyny:

- 1. Stiskněte tlačítko **Hledat Q** na klávesnici nebo vyberte ikonu **Spouštěč**.
- 2. Klikněte na možnost pro výběr položky **Všechny aplikace** (nebo zadejte "Získat nápovědu").
- 3. Vyberte ikonu Získat nápovědu 😢 .
- 4. Vyberte možnost Tisk.

# Aktualizace systému Chrome OS

#### Automatické aktualizace

Pokaždé, když zapnete Chromebook, automaticky zjišťuje aktualizace. Pokud je nějaká aktualizace k dispozici, tato ikona aktualizace se zobrazí jako oznámení ve stavové oblasti. Jak aktualizaci provést:

- 1. Vyberte **Stavovou** oblast police ve spodním pravém rohu obrazovky.
- 2. Vyberte položku **RESTARTOVAT PRO AKTUALIZACI**.
- 3. Váš Chromebook se vypne a automaticky se restartuje s použitou aktualizací.

### Ruční aktualizace

Pokud chcete ručně zkontrolovat aktualizace nebo zjistit, jakou verzi systému Chrome OS používáte:

- 1. Vyberte **Stavovou** oblast police ve spodním pravém rohu obrazovky.
- 2. Vyberte položku Nastavení 🗱 .
- 3. Vyberte O Chrome OS z nastavení v levém horním rohu.
- 4. V otevřeném dialogovém okně vyberte možnost **Zjistit aktualizace**. Pokud jsou k dispozici nějaké aktualizace, zobrazí se na stránce.

#### Důležité

Sami neupravujte hardware Chromebooku. Jinak by přestala pracovat funkce aktualizace. Obraťte se na prodejce nebo na autorizované servisní středisko. Autorizované servisní středisko najdete na stránce www.acer.com.

### Resetování Chromebooku

Může se stát, že budete chtít Chromebook resetovat (například odebrat své osobní informace a nastavení). Úplné resetování Chromebooku se označuje jako "powerwashing", což je v podstatě obnovení továrního nastavení počítače. Po provedení tohoto úkonu bude Chromebook vypadat, jako když jste jej vyndali z krabice (včetně všech aplikací, které byly předem nainstalovány). Pokud chcete na Chromebooku provést powerwashing, řiďte se následujícími pokyny:

#### Důležité

Provedením powerwashingu odstraníte z Chromebooku všechna místní nastavení, data a programy z pevného disku. Proveďte si zálohu dat na pevném disku, která nejsou uložena online tak, že je přesunete na Disk Google a počkáte na synchronizaci.

- 1. Vyberte **Stavovou** oblast police ve spodním pravém rohu obrazovky.
- 2. Vyberte položku Nastavení 🇱 .
- 3. Vyberte možnost Rozšířené.
- 4. V části Resetovat vyberte možnost Powerwash.
- 5. Vyberte položku Restartovat.
- 6. Ve zobrazeném rámečku vyberte Powerwash > Pokračovat.

# NÁPOVĚDA

## Online a offline nápověda

Další nápověda je k dispozici online a offline. *Nápověda Chromebook* je nainstalována v Chromebooku a nevyžaduje přístup na internet. Obsahuje základní postupy pro odstraňování problémů a také podrobnější informace o systému Chrome OS a používání vaší Chromebook.

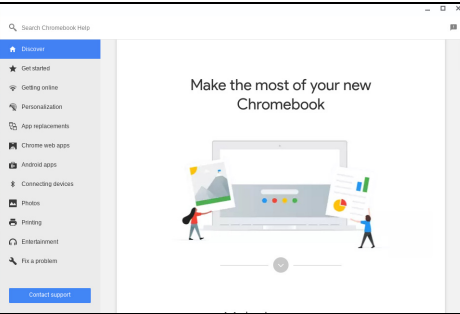

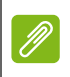

#### Poznámka

Některé části v Nápověda Chromebook obsahují webové odkazy, které vyžadují přístup na internet pro zobrazení dodatečných informací.

Pro přístup na Nápověda Chromebook se řiďte následujícími pokyny:

- 1. Stiskněte tlačítko **Hledat Q** na klávesnici nebo vyberte ikonu **Spouštěč**.
- 2. Klikněte na možnost pro výběr položky Všechny aplikace (nebo zadejte "Získat nápovědu").
- 3. Vyberte ikonu Získat nápovědu 😭.